# How do l log in to my **Online Account?**

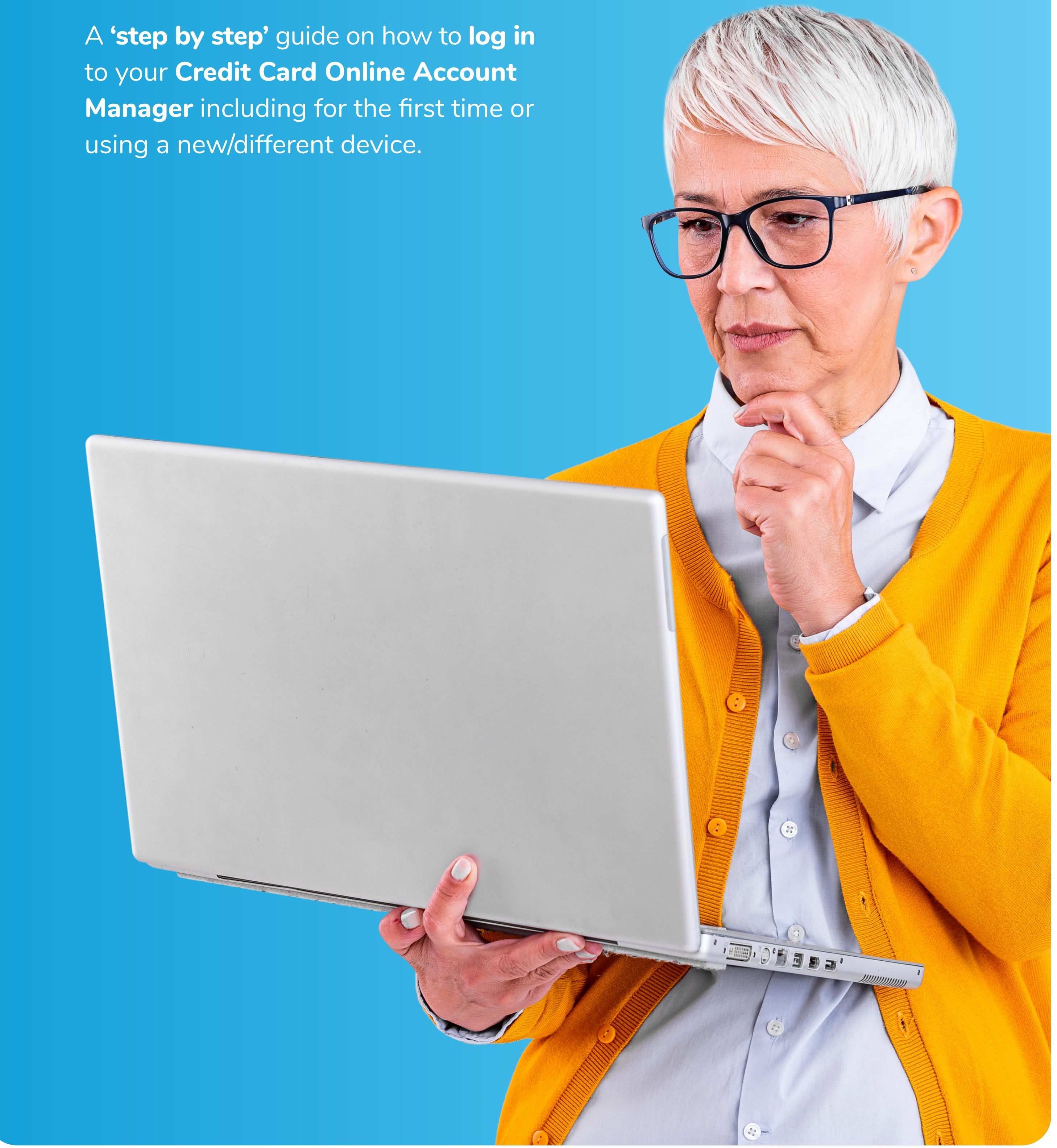

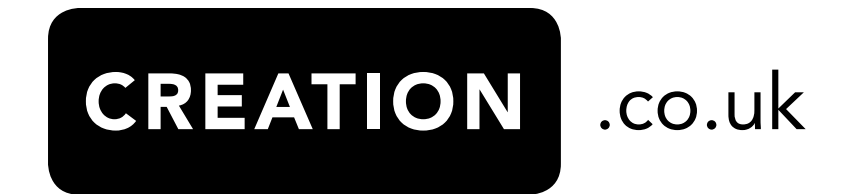

#### How to access Online Account Manager (OAM)

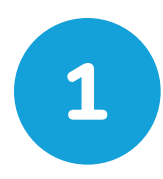

#### **LET'S GET STARTED**

To access your Online Account Manager (OAM), go to www.creation.co.uk

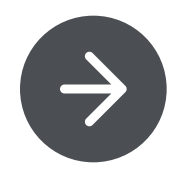

For your own protection, where possible, please avoid using shared devices or public/ unsecured WiFi.

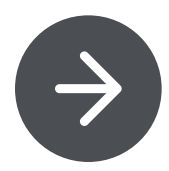

Whether you are using a laptop, tablet or mobile device, you need to click on the **green button** (My Account/Login) in the top right hand corner of the site.

| Desktop Home Page Log | gin                                   |                                 | Mobile Home Page Login          |
|-----------------------|---------------------------------------|---------------------------------|---------------------------------|
| 16:06 Mon 11 May      |                                       | ≈ √ 79% 🔲                       | 16:10                           |
|                       |                                       | About Us Contact Us Help Centre | About Us Contact Us Help Centre |
| CREATION .co.uk       |                                       | My Account<br>Login / Register  | CREATION .co.uk                 |
| Home Credit Cards     | Loans PPI Data Subject Rights Request | Customer care                   | Credit Cards                    |
|                       |                                       |                                 |                                 |
|                       |                                       |                                 |                                 |

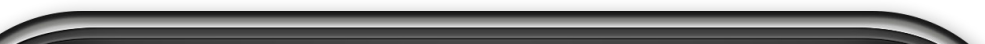

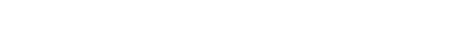

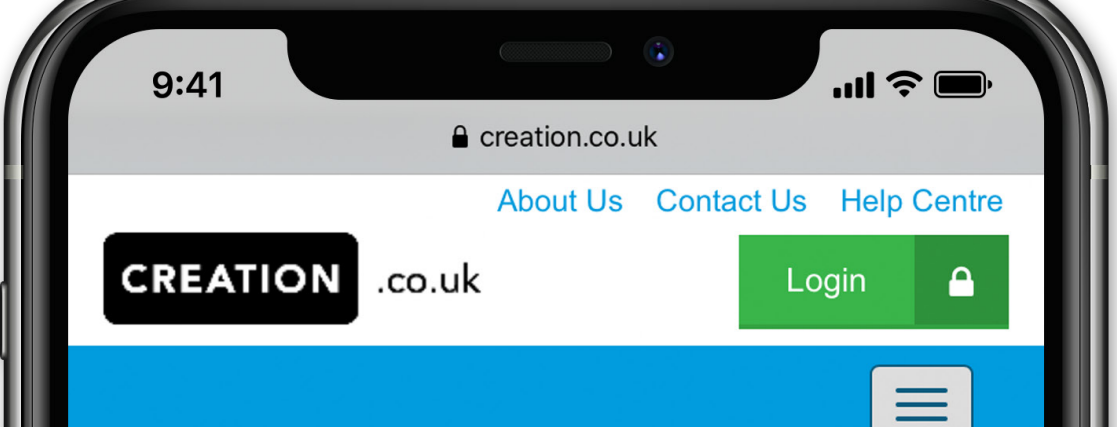

## To manage your account online please choose your account below.

My Account - where you can easily, check your balance, see recent transactions, make a payment or set up or amend Direct Debits.

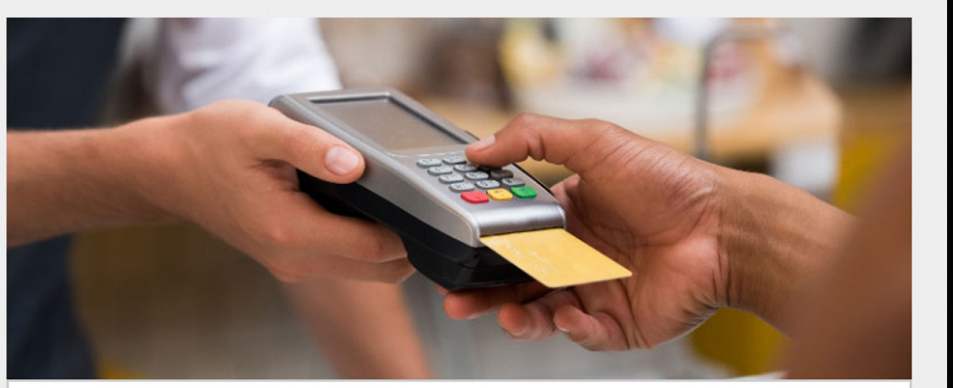

 $\checkmark$ 

Login

Register

| Credit Card Customers |
|-----------------------|
| Credit Card Accounts  |

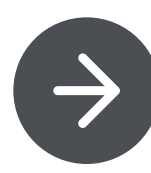

Within the **account management page** find the **credit card section** and click on the green **'Login'** button.

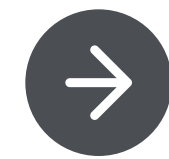

Please note this process ONLY explains how to log in to your Credit Card OAM. If you have other products with Creation, you will need to access these accounts using the relevant sections.

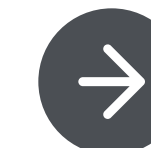

If you have not yet registered for your **Online Account Manager**, please click the **register button**. A separate guide is available to walk you through registration.

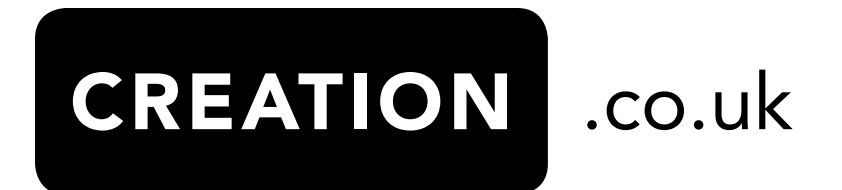

#### How to log in

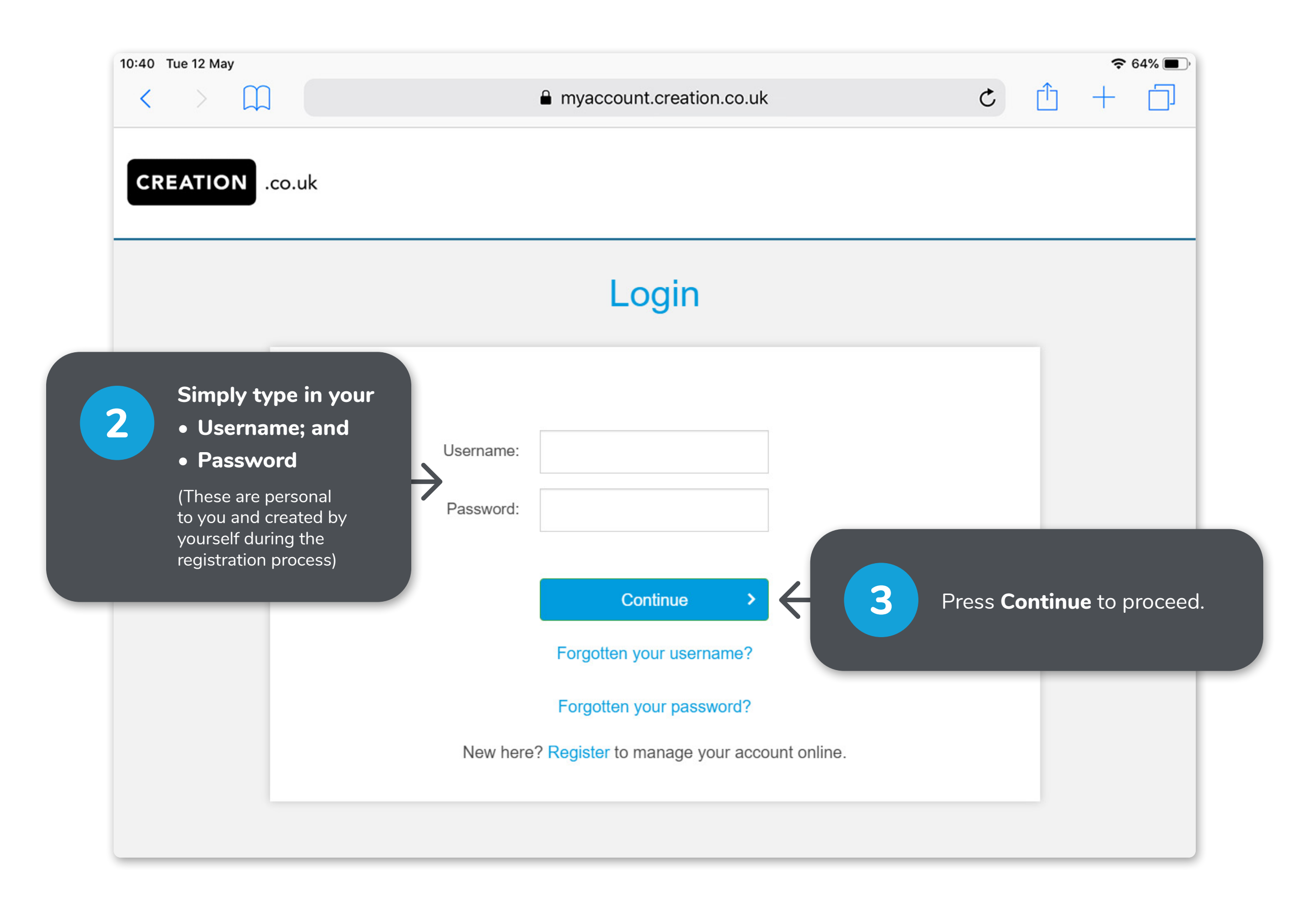

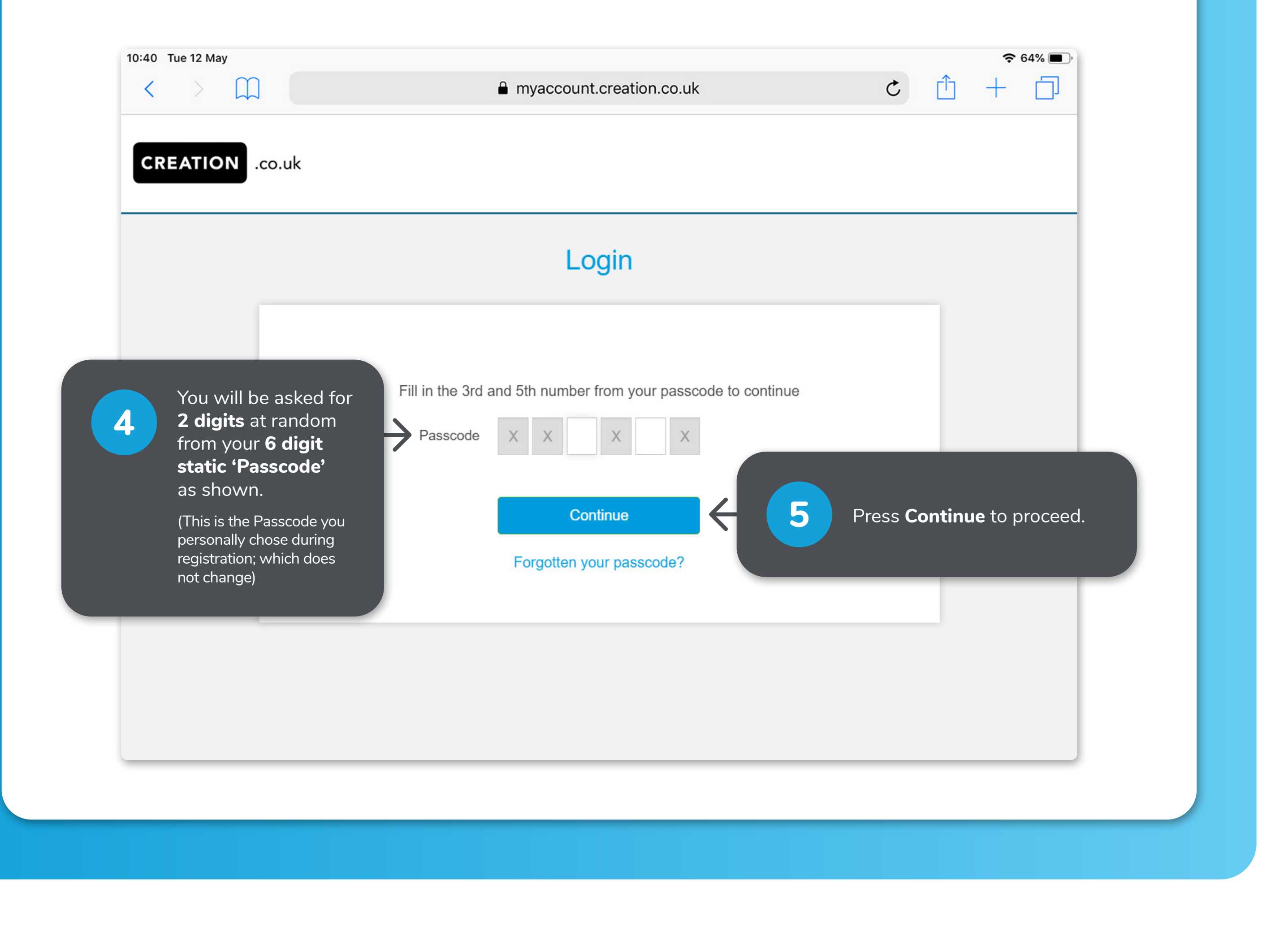

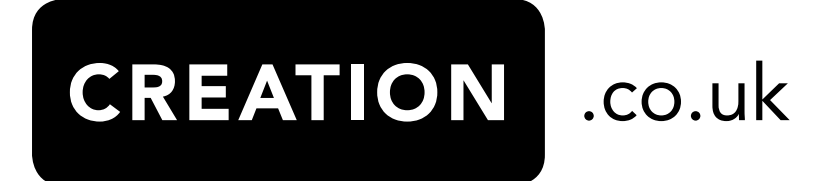

#### How to log in

### First log in, New Device or every 90 days (ONLY):

If this is your **first log in** or you are using a **new device** which we don't recognise eg. new tablet, we need to make sure it's you. We will use an additional **One Time Passcode (OTP)** – **6 digits** – that you will receive **via a text message (SMS)** or via **your email** that is registered to your account. This is **NOT** to be confused with your static passcode you set up during your registration.

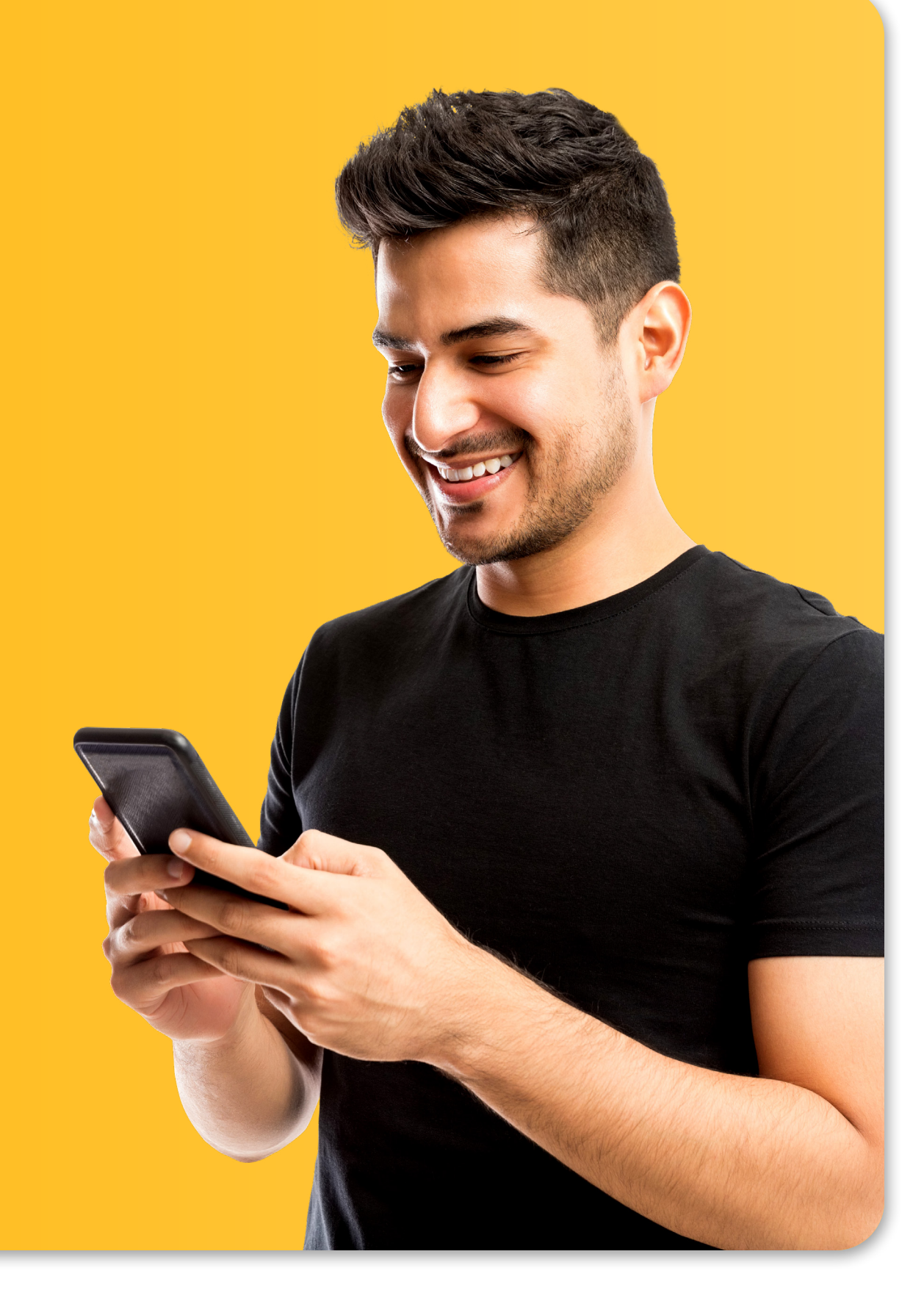

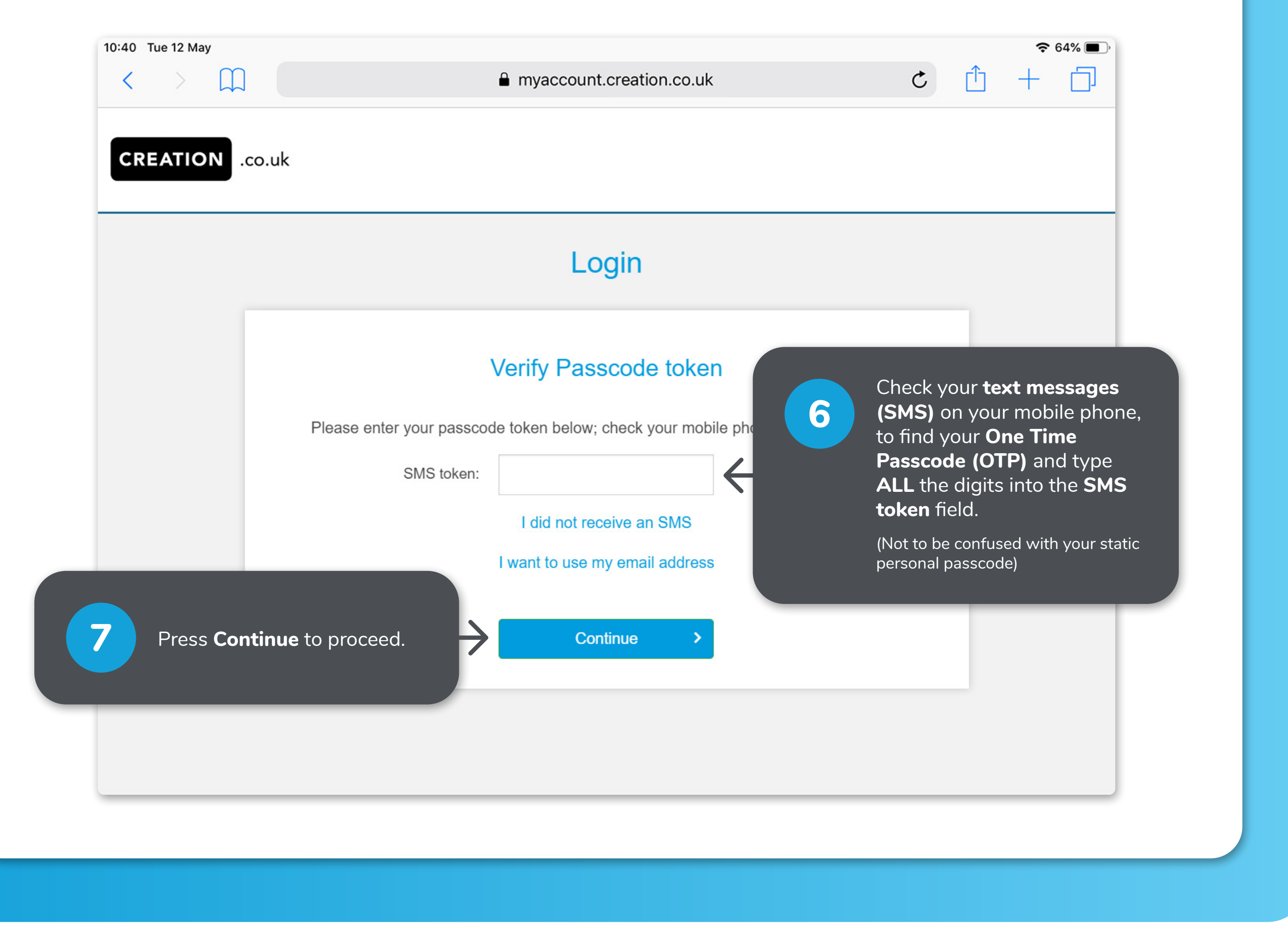

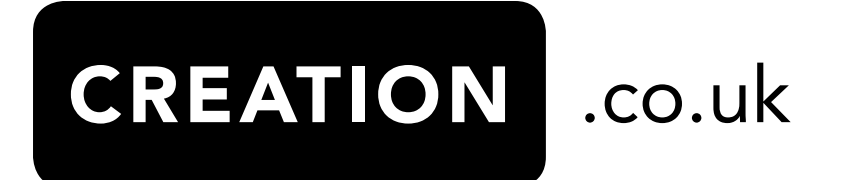

#### How to log in

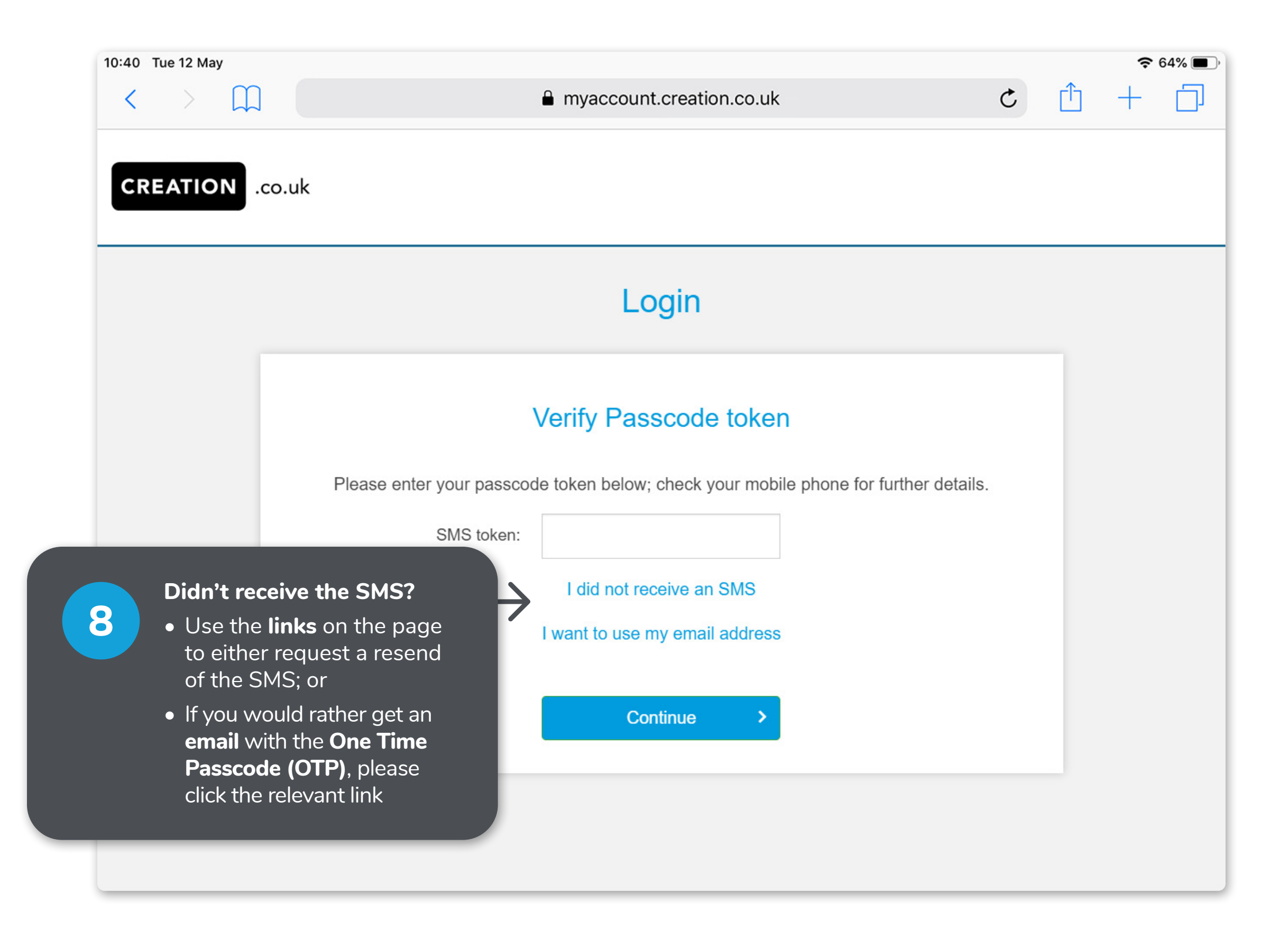

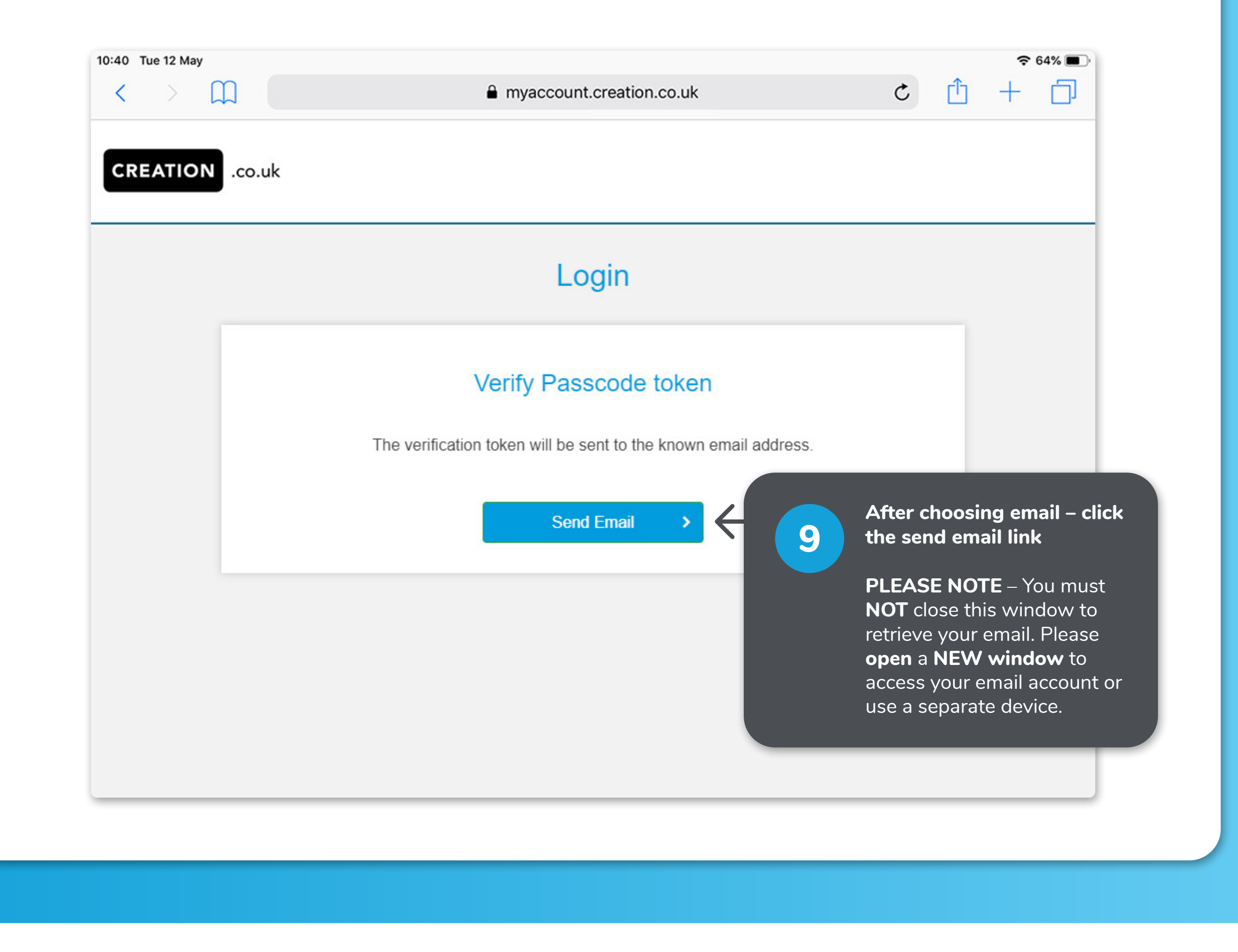

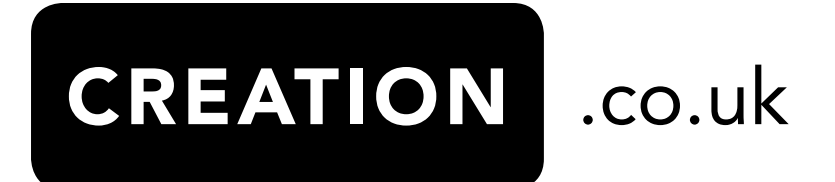

## 

www.creation.co.uk

|                | Login                                                                |                   |                                                                           |                         |
|----------------|----------------------------------------------------------------------|-------------------|---------------------------------------------------------------------------|-------------------------|
|                | Verify Passcode token                                                |                   |                                                                           |                         |
| We have just s | end you a 6 digit passcode to confirm yo<br>Please check your email. | our changes.      |                                                                           |                         |
| Passcode       | I did not receive an email                                           | Ent<br>pro<br>and | er the <b>code</b> wh<br>mpted on the <b>O</b><br>d <b>click continue</b> | ere<br><b>AM screen</b> |
|                | Save >                                                               |                   |                                                                           |                         |

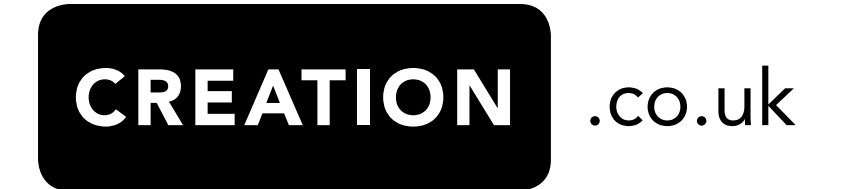